## How To Run a Finance Report

| CRICKET         |     | Profile                      | MINISTER Munster             | Roles                                        |   |
|-----------------|-----|------------------------------|------------------------------|----------------------------------------------|---|
| nster Cricket   | ~   | Provincial Union Affiliation | Cricket                      | Q Search                                     |   |
| ccount          |     | Addresses                    | Edit Brafila                 | ACTIVE ROLES                                 |   |
| embers          | ~   | Communication Preferences    | Eureprome                    | Joe Moynihan                                 |   |
| lubs            | ~   | Notes                        |                              | Provincial Union Super Admin                 |   |
| urchase History |     |                              | Information                  | B Len Browne<br>Provincial Union Super Admin |   |
| dmin            | ~   |                              | PRIMARY CONTACT              |                                              |   |
| ueued Reports   |     |                              | 0                            | HISTORIC ROLES                               |   |
| lidation        |     |                              | 8-                           | Θ                                            | 6 |
| ents Admin      | ~   |                              | 9                            | 0                                            | - |
| ance Admin      | ~   |                              |                              | 0                                            | G |
| st Admin        |     |                              | Provincial Union Super Admin | Θ                                            | 0 |
|                 |     |                              | GENERAL INFORMATION          | 0                                            |   |
|                 | - 1 |                              | Republic of Ireland          | 0                                            | U |

2 On the left-hand menu, scroll down to Finance Admin.

|   | (***             | «   | Munster Cricket              |                              |                                            |
|---|------------------|-----|------------------------------|------------------------------|--------------------------------------------|
|   |                  |     | Profile                      | MUNISTER Munister            | Roles                                      |
|   | Munster Cricket  | ~   | Provincial Union Affiliation | Cricket                      | Q Search                                   |
| 2 | Account          |     | Addresses                    |                              | ACTIVE ROLES                               |
| 3 | Members          | ~   | Communication Preferences    | Edit Profile                 | Joe Movnihan                               |
| ) | Clubs            | ~   | Notes                        |                              | Provincial Union Super Admin               |
| R | Purchase History |     |                              | Information                  | Len Browne<br>Provincial Union Super Admin |
| 3 | Admin            | ~   |                              | PRIMARY CONTACT              |                                            |
| 5 | Queued Reports   |     |                              | 2                            | HISTORIC ROLES                             |
| 3 | Validation       | - 1 |                              |                              |                                            |
|   | Events Admin     | ~   |                              | 6                            |                                            |
| 0 | Finance Admin    | ~   |                              | 0                            |                                            |
| 2 | List Admin       |     |                              | Provincial Union Super Admin |                                            |
|   |                  |     |                              | GENERAL INFORMATION          |                                            |
|   |                  |     |                              | Republic of Ireland          |                                            |

3

## Click "Revenue Report"

| ) | Munster Cricket     | ~ |    | Provincial Union Affiliation |                                 | Cricket      | Q Se  | earch                        |
|---|---------------------|---|----|------------------------------|---------------------------------|--------------|-------|------------------------------|
| , | CIUDS               | ~ | ^  | Addresses                    | 7 1                             |              | ACTIV | E ROLES                      |
| 3 | Purchase History    |   |    | Communication Preferences    |                                 | Edit Profile | 0     | Joe Moynihan                 |
| 3 | Admin               | ~ |    | Notes                        |                                 |              | 0     | Provincial Union Super Admin |
| 5 | Queued Reports      |   | L  |                              | Information                     |              | 0     | Len Browne                   |
| 5 | Validation          |   | L  |                              | PRIMARY CONTACT                 |              | V     | Provincial Union Super Admin |
|   | Events Admin        | ~ | н. |                              | 0                               |              |       |                              |
| 0 | Finance Admin       | ^ | U. |                              | 0                               |              |       |                              |
|   | Revenue Report      |   | L  |                              | e                               |              |       |                              |
|   | Stripe              |   | L  |                              | 0                               |              |       |                              |
|   | Stripe Disputes     |   | L  |                              | Provincial Union Su             | per Admin    |       |                              |
|   | Invoice             |   | Ш. |                              |                                 |              |       |                              |
|   | Chart Of Accounts   |   | L  |                              | GENERAL INFORMATI               | ION          |       |                              |
|   | Chart Of Class Code | s |    |                              | Republic of                     | Ireland      |       |                              |
|   | Discount Codes      |   |    |                              |                                 |              |       |                              |
|   | Discount Code Tags  |   |    |                              | ADDITIONAL INFORM               | ATION        |       |                              |
| 3 | List Admin          |   |    |                              | Provincial Union<br>Affiliation | Current      |       |                              |

**4** Select the dates you want to run the report between.

| <       |                                          | © ۲ ۵           |
|---------|------------------------------------------|-----------------|
| )<br>[D | Revenue Report                           |                 |
|         | From *                                   |                 |
| cket 🗸  | <sup>12/03/2025</sup> 00:00 <sup>●</sup> |                 |
| ~       | То *                                     |                 |
| ~       | 岗 19/03/2025 00:00                       | E               |
| story   | Inline Processing Fee's *                |                 |
| ~       | O Yes                                    |                 |
| orts    | No                                       |                 |
| n 🗸     |                                          |                 |
| in ^    |                                          | Download Report |
| ort     |                                          |                 |
|         |                                          |                 |
| es      |                                          |                 |

|     |                           | d ۾             |
|-----|---------------------------|-----------------|
|     | Revenue Report            |                 |
|     | From *                    |                 |
| ~   | 24/02/2025 00:00          | B               |
| , Î | То *                      |                 |
| ~   | 19/03/2025 00:00          |                 |
|     | Inline Processing Fee's * |                 |
| ~   | O Yes                     |                 |
| - 1 | No No                     |                 |
| ~   |                           |                 |
| ^   |                           | Download Report |
|     |                           |                 |

Made with Scribe - https://scribehow.com

## **6** Click "Download Report"

|         | 1      | 1011                                                                                                    |          |                 |
|---------|--------|----------------------------------------------------------------------------------------------------|----------|-----------------|
| cket    | ~      | 這 24/02/2025 00:00                                                                                                    |          | <b></b>         |
|         | Î      | То *                                                                                                    |          |                 |
|         | ~<br>~ | 岗 19/03/2025 00:00                                                                                                    |          | E               |
| tory    | -11    | Inline Processing Fee's *                                                                                                    |          |                 |
| story   | ~      | Yes                                                                                                    |          |                 |
| orts    |        | No                                                                                                    |          |                 |
| n       | ~      |                                                                                                    |          |                 |
| iin     | ^      |                                                                                                    |          | Download Report |
| ort     |        |                                                                                                    |          |                 |
| 20      |        |                                                                                                    |          |                 |
|         |        |                                                                                                    |          |                 |
| ounts   |        | CRICKET IRELAND, 15C KINSEALY BUSINESS PARK, KINSEALY, CO DUBLIN. K36 YH61<br>View our <u>terms &amp; conditions</u> , <u>privacy</u> policy and cookie policy | **       |                 |
| ss Code | es     | POWERED BY SPORT:80                                                                                                    | CRICKET  | Contact Support |
| les     | *      | CONTRICT OF 2020, ALL NOTIO RECEIVED OF ON 100 LTD THEY FRITTED AND LEAKS                                                                                      | INCLAIND | v               |

You will see a message pop up, stating that the report will be emailed to you. This may take a few minutes to emerge in your inbox. You can click the pop up to view 'Queued Reports'.

|           |                                                                                                    |                                                                                        | 1 IVIII                                                                                  |                                                                                                    |         |
|-----------|----------------------------------------------------------------------------------------------------|----------------------------------------------------------------------------------------|------------------------------------------------------------------------------------------|----------------------------------------------------------------------------------------------------|---------|
| Ŵ         | Munster Cricket                                                                                                    | ~                                                                                      | 12/03/2025 00                                                                            | :00                                                                                                    |         |
| +         | Account                                                                                                    | - î                                                                                    |                                                                                          |                                                                                                    |         |
| 00        | Members                                                                                                    | ~                                                                                      | То *                                                                                     |                                                                                                    |         |
| 0         | Clubs                                                                                                    | ~                                                                                      | 19/03/2025 00                                                                            | :00                                                                                                    |         |
| 5         | Purchase History                                                                                                    |                                                                                        | Inline Processing Fe                                                                     | e's *                                                                                                    |         |
| 錢         | Admin                                                                                                    | ~                                                                                      | O Yes                                                                                    |                                                                                                    |         |
| E         | Queued Reports                                                                                                    | - 11                                                                                   | No No                                                                                    |                                                                                                    |         |
| $\otimes$ | Validation                                                                                                    | - 11                                                                                   |                                                                                          |                                                                                                    |         |
|           | Events Admin                                                                                                    | ~                                                                                      |                                                                                          |                                                                                                    |         |
| 20        | Finance Admin                                                                                                    | ^                                                                                      |                                                                                          |                                                                                                    | Downloa |
|           | Revenue Report                                                                                                    |                                                                                        |                                                                                          |                                                                                                    |         |
|           | Strine                                                                                                    |                                                                                        |                                                                                          |                                                                                                    |         |
|           | <ul> <li>Your representation</li> <li>Your representation</li> <li>Your representation&lt;</li></ul> | ort is now gen<br>m.foulkes@cri<br>report is read<br>very use the 'Q<br>view the statu | erating. We will X<br>cketireland.ie<br>y to export.<br>ueued Reports'<br>s and download |                                                                                                    |         |
|           | Chart Of Class Cod                                                                                                    | es                                                                                     | _                                                                                        | CRICKET IRELAND, 15C KINSEALY BUSINESS PARK, KINSEALY, CO DUBLIN. K36 YH61<br>VIEW OUR <u>TERMS &amp; CONDITIONS</u> , <u>privacy policy</u> and <u>cookie policy</u><br><b>POWERED BY SPORT:80</b><br>COPVRIGHT © 2025, ALL RIGHTS RESERVED SPORT:80 LTD <u>VIEW PRIVACY AND TERMS</u> | Cor     |

7

You will see the pending reports, which will be available here once created. You can also access 'Queued Reports' on the left-hand menu.

|                  |   | Queued Reports |         |                                                                 |                     | ~ 1      |          |
|------------------|---|----------------|---------|-----------------------------------------------------------------|---------------------|----------|----------|
| Wunster Cricket  | ~ | Queued Reports |         |                                                                 |                     |          |          |
| Account          |   | Q Search       |         |                                                                 |                     |          | 1 Record |
| Members          | ~ |                |         |                                                                 |                     |          |          |
| Clubs            | ~ | Date           | Status  | Filename                                                        |                     | Download |          |
|                  | _ | 18/03/25 14:43 | Pending | revenue_report_from_20250224_to_20250319-2025-03-18T144305.xlsx |                     |          |          |
| Purchase History |   |                |         |                                                                 | Derre des pages     | 11.4/1   |          |
| 203 Admin        | ~ |                |         |                                                                 | Rows per page. 20 • | -        |          |
| E Queued Reports |   |                |         |                                                                 |                     |          |          |
| Validation       |   |                |         |                                                                 |                     |          |          |
| Events Admin     | ~ |                |         |                                                                 |                     |          |          |
| Finance Admin    | ~ |                |         |                                                                 |                     |          |          |
| D List Admin     |   |                |         |                                                                 |                     |          |          |

8